## ขั้นตอนการสมัครใช้บริการ www.ktbnetbank ด้วยตนเอง

| netbank                                            | KTB netbank<br>ušmssunmsuuðurnosíða<br>minmet Banking                                                                                                    | Sumsnsvine<br>หระหอาหม่ ยังห                                                                               |
|----------------------------------------------------|----------------------------------------------------------------------------------------------------|----------------------------------------------------------------------------------------------------|
| KTE<br>I                                           | suransseiginiurauaiubin:seiginiirau<br>B netbank wiseulii?on:seiginiirau<br>Libra:Nuartinii Bou IIIaniia<br>InsaiwiniiDatiine Hiseuniiniifaa<br>IIIIIIIIIIIIIIIIIIIIIIIIIIIIIIIIII | Security Login<br>Usemame<br>Password<br>Bankismusa Jecohalu<br>320259 C<br>40<br>Capitcha<br>duosfitaeris |
| אלא אלא אלא איז איז איז איז איז איז איז איז איז אי | มาระกับรักร มีระบบอีกร 🗄 บอิกรอัน ๆ 🌚 s<br>te เมษากลักร KTB netbank<br>Undate                                                                                                    | กขะเวียดผลิตกัณฑ์ 🖂 อิตต่อรมาการ                                                                           |

3. ระบบจะแสดงข้อตกลงและเงื่อนไขให้ลูกค้าศึกษา

- หากลูกค้ายินยอมในข้อตกลงและเงื่อนไขการใช้บริการ ให้กดปุ่ม "ตกลง" เพื่อดำเนินการสมัครบริการต่อไป
- b. หากลูกค้าไม่ยุครับข้ดตกลงและเงื่อนไขการใช้บริการ ให้กดบุ่ม "ปฏิเสล" ระบบจะสิ้นสุดการทำรายการ

| KTB netbank                                                                                                    | นาคารกรงิทย                                           |
|----------------------------------------------------------------------------------------------------|-------------------------------------------------------|
| netbank Internet Banking                                                                                                    | RUNGTHAI BANK                                         |
|                                                                                                    |                                                       |
| สารออก และเรื่องสีของสได้แล้อกร MTP nethank                                                                                                    |                                                       |
|                                                                                                    |                                                       |
| k ib mediankulum รถมน่าหางมัน สาวัยแนะสายอนแองแน่น (intermet ออกเมตร) ของสม สามารถของของ แน่นของรายมายหรังของขอ<br>สามาร์ในสามารถทางเสี่ยงในการให้เสาร์ได้ของไปให้เอาร์ "ไม่สามารถให้หรือการทางสามารถทางการในของของแก่นของสามมีอนไป<br>สอบการหางการแล้วยในการในบัญชิงแน่น การโอยงังระบารบบัญชิงในประกอบอน การโอยงับไปยังบัญชิงแน่กฤษออสัมภายในรถการการโอยงับใ<br>เงินประกอบอน และ การสามารถทางการเป็นขึ้นหวายบัญชิงในประกอบอน การโอยงับไปยังบัญชิงแน่กฤษออสัมภายในรถการสามารถโอย<br>เงินประกอบอน และ การสามารถทางการเป็นจากเรื่องการได้เรียกการในประกอบอน การโอยงับไปยังบัญชิงแน่กฤษออสัมภายในรถการ<br>ให้บริการ และ (หรือการการการการในโอยาโอยางไปในวิธีการไปข้างการโอยางการโอยางไปขึ้นหวายในการการในอย่ายในประกอบอน<br>ทุกประการโอยาปู่ให้บริหารกรถองขึ้นอยางการการได้เรียกในที่มีการไปประการโช netbank ร่างตัวไปที่หรือการโอยางการ จังเล่าไปใน<br>ทุกประการโอยาปู่ให้บริหารกรถองขึ้นอยางการการการการการการโลยางการการการการการการการการการการการการการก | ลวาม<br>เฝาก การ<br>ปยังบัญชี<br>รวมถึงการ<br>กายหน้า |
| <ol> <li>ใหร้อดกละฉบันนี้ สาว่า "บัญชีเงินก่าก" หนาดดัง บัญชีเงินน่ากออนหรักธ์ บัญชีเงินน่ากระแสราะวัน บัญชีเงินน่ากประจำ บัญชีเงินน่าดออนหรักธ์ (NetSavings) บัญชีเงิน<br/>ออนหรักธ์เดียร (NetSito) บัญชีเงินน่ากประจำ (NetFixed)และ/หรือบัญชังในน่ากประเภทอันก็อนพรงกำหนดไว้แต่งในอาณานั้นสะ/หรือก็จะมีชั้นต่อไปในการหน้ารมด์ร<br/>สันเรียรองสู่ขอไข่น้ำกรที่นำมาใช้บริการผ่าน KTB netbank ด้วย</li> </ol>                                                                                                    | din E                                                 |
| 2. สนาคารเบิดไท้บริการ KTB netbank สำหรับบุคคลอรรมดาแท่านั้น                                                                                                    |                                                       |
| 3. อุรอไข์บริการสามารอสมัครใช้บริการได้ที่สาขา, เครือเจสTM/ADM ,Website (www.ktbnetbank.com) หรือ Application KTB netbank ของธนาคาร โดยขู่ขอใช้บริการจะ<br>บัญชิงใหม่กาประเภทตรามแต่งานเพียงผู้มีองกับธนาคารอาษณ์อย 1 ปัญชิมแรส่องมีหมายเลขโทศติหามืออิธที่จะทะเบียงในประเทศไทย และ/ฟริธที่ตัดต่อทางสือ<br>อิเล็กทรอกัดนั้นประเภทาไปการติดต่อกับธนากร                                                                                                    | a a s                                                 |
| 4. การไข่เขาสีประจำตัว (Net ID) จาัสต่าน (Password)และรภัส Time Out Password: TOP                                                                                                    |                                                       |
| 4.1 เมื่อยู่ขอใช้บริการใดชีบอนุมัติไปขึบชิการแต่ง จะได้ชีบรทีสประจำตัง (Net ID) จากตนาคารและทรัสผ่าน (Password) ที่ผู้ขอใช้บริการกำหนดต่วยสนเอรในการเข้าสู่ระบ<br>แรก ผู้ขอใช้บริการจะต่องเปลี่ยนจาลประจำตัง(Net ID) และจทีสผาน(Password) มีฉะนั้นจะไม่สามารถกำรายการต่อไปได้                                                                                                    | บครั้ง                                                |
| 4.2 ยุ่ยอไข้บริการต่องรักษารทัสประวำดัง(Net ID) รทัสบ่าน(Passmord) และรทัส Time Out Passmord: TOP ไว้เป็นอว่าดั และเก็บไว้ในที่ปลอดด้อ มีให้สุญหาย รวมกับก็จ<br>ไว้เป็นครูามสัมเฉพาะสัทรองรู้ข่อไข้บริการเท่านั้นกายเกิดความเสียหายนั่วมารโลการการสุญหายหรือการปลุ่มแองที่สลาย ด<br>ใดๆ ก็รับ ที่เริ่า ผู้อริประวัตรายการปลับนปองรักษณ์สามและรรดังร่วยรักษ์ (Net ID) ได้เริ่มระนองตอดอนเอา โดยไปต่อสร้านไปสายควาย                                                                                                    | ມຮັກສາ<br>ພິສະອນ                                      |
| 4.3 ในการโช่มริการทุกครื้อ ยู่ออไซ่มริการวะต่องไส่จำสมประวังอัง (Net ID) และรทัสม่าน (Password) และ/หรือจาลิส Time Out Password: TOP กรณียุ่งอไร่มริการใส่จาลีสมไร<br>(Net ID) จำสถาน (Password) ในถูกต่องติดคลที่บ 3 ครั้งระการวะระบาทารโช่มริการ(TB กetbark ใช้สุดภารกิดต่องในมัลและร่องอังไม่การวะไม่สามารถใช้ที่สประวังตั<br>ใดอยู่จะไรนับที่การวะน้องติดต่อกับรากจะกระบาท เมื่องกลักกระบาทารใช่มริการ(TB กะปอกต่ะ ให้สุดภารกิดต่องโลกังโลน                                                                                                    | ระจำตัว<br>ได่อีก                                     |
| 4.4 กรณีผู้ขอใช้บริการสีมรพัสประจำตัว (Net ID) สามารถติดต่อขอรับได้ด้วยตนเองที่สาขาของธนาคาร หรือผ่านข่องทางอื่นฯ ตามที่ธนาคารกำหนด                                                                                                    | -                                                     |
| นกอง ปฏิเประ                                                                                                    | 100                                                   |
| 🏦 หน้าเรก 🚺 หน้าหร่อมรีการ 🔒 ระบบเริการ 👘 เวิการอื่น ๆ 🔮 รายหะเดียงอะฟัตภัณฑ์ 🖂 อัดด่อรมาการ                                                                                                    |                                                       |
|                                                                                                    |                                                       |

|                                                                                                    | and the second second                                                    |                                                                                                    |                                                                                                    | 4.             | ลูกคากดเลอกแสดงตนดวยเลขบตรประจาตวประชาชนหรอ                                                                                                    |
|----------------------------------------------------------------------------------------------------|--------------------------------------------------------------------------|----------------------------------------------------------------------------------------------------|----------------------------------------------------------------------------------------------------|----------------|----------------------------------------------------------------------------------------------------|
| ลงทะเบียนลูกคำใหม่ เคที่มีเน็ตแบงค์                                                                                                    |                                                                          |                                                                                                    |                                                                                                    |                | เลขหนังสึคเดินทางตามข้อมลที่ลกค้าได้ทำการเปิดบัญที่ไว้กั                                                                                                    |
| พุฒากรอกขัญมูลสำหรับการองหะเบียน                                                                                                    |                                                                          |                                                                                                    |                                                                                                    |                |                                                                                                    |
| ห่านสามารถองกะเป็นหมังจริไข่บริการแต่ก็เป็นใดแบงคิได้ 3 ข่องกาง ดังนี้<br>1. และ มีมาก กระบบกลาง ก็โดยสามารถให้เปิดแปลให้แก่ไว้ไ                                                                                                    |                                                                          |                                                                                                    |                                                                                                    |                | ธนาคาร และระบุเลขที่บัตรดังกล่าวเพื่อสมัครบริการ                                                                                                    |
| 1. พุก สาขา ของสมาคาร                                                                                                    | (โดยสามารถไขบริการโดรม                                                   | (*)<br>2.55543                                                                                                    |                                                                                                    |                |                                                                                                    |
| <ol> <li>เอทเอย/เอตเอย ของระการ (เอยสายารถาชบรการเอทแท-)</li> <li>อันแบบฟอร์เอกของในที่อยุ่งความการ และทำการอื่นอันการสมอรไข่บริการ</li> </ol>                                                                                                    |                                                                          |                                                                                                    |                                                                                                    |                | ลกค้ากรจกเลขบัตร ATM. Visa Debit หรือ KTB Union                                                                                                    |
| ว. อนแบบทอาแกรหรวม เขตของสนาคาร และทำการอินอนการสมัครรรมบรการ<br>เพื่อตรามปลอดภัยในการกำลุงกรรมกาม Internet** ไปรอดิมชันการสมัครโช่นรีการอีกครั้งไม่ 3 ช่องกาง อังขึ                                                                                                    |                                                                          |                                                                                                    |                                                                                                    |                | <ul> <li>มูกหากของและอายาร Arm, visa beon หรือ (การ)</li> <li>และระบรหัสของบัตร (ตามรหัสที่ใช้ทำธุรกรรมผ่านห</li> </ul>                                                                                                    |
| เพละวามและแกรแนกราทาฐากรรมการ และสายราวา แรงและและการสมเตรรมปการแกตรรม 3 ของการ อิงช<br>3.1 สาขาวของขนาดาร โอเชโกป้แหน่กรมาชนและสมุดปัญชีพื้อและจำหน้าที่สาขา                                                                                                    |                                                                          |                                                                                                    |                                                                                                    |                |                                                                                                    |
| 3.2 g ATH/ADH Set                                                                                                    | ละหว่านี้แห่งมาและนักหลังหน่                                             | adacelousia TOP                                                                                                    |                                                                                                    |                |                                                                                                    |
| 3.3 VDO Call sinus in                                                                                                    | while the officer same                                                   | ເ ໂລຍແລະໜ່ອານ່າວນາຍແ (ສຳເຕັບສຸດລຳເທັສມ່ອາໂລຍໃນ                                                                                                    | ปรับอาประจำส่วยระชาชนใหมนการั้น)                                                                                                    |                | ATM และ ADM)                                                                                                    |
| "มากมองการปรายการ                                                                                                    | การการเกินลูกค่าสามารถองห                                                | ะน้องหมายเลขโทรส์หม่มือต่อเพ็ลขอรับรรัส TOP ได่                                                                                                    | ATH/ADH                                                                                                    |                |                                                                                                    |
|                                                                                                    |                                                                          |                                                                                                    |                                                                                                    | 6.             | ระบุเลข CAPTCHA ตามหมายเลขที่เห็นในรูป เมื่อกรอกข้อม                                                                                                    |
|                                                                                                    | anitiuan                                                                 | au: Lassigas 4. 31015123                                                                                                    | 41234                                                                                                    |                | d b b b b                                                                                                    |
|                                                                                                    | เลขที่บ้องเลที                                                           | 14032104012341234 •                                                                                                    | the states and a present of the                                                                                                    |                | เรียบริชยแล้วไห้กด "ตกลง"                                                                                                    |
|                                                                                                    | 5                                                                        |                                                                                                    |                                                                                                    |                |                                                                                                    |
|                                                                                                    | ราโสของบัตรเอร่                                                          | ulu: *ela PDi saedur                                                                                                    | is 4 หมึก                                                                                                    |                |                                                                                                    |
|                                                                                                    | 0007                                                                     | · another a starter                                                                                                    |                                                                                                    |                |                                                                                                    |
|                                                                                                    | 99075                                                                    | 6 world                                                                                                    | 54                                                                                                    |                | การที่ร้องการเกลือกระดองให้การใน และเรืองไ                                                                                                    |
|                                                                                                    |                                                                          |                                                                                                    |                                                                                                    |                | PERCENT CONTRACTOR CONTRACTOR C |
|                                                                                                    |                                                                          |                                                                                                    |                                                                                                    |                |                                                                                                    |
|                                                                                                    |                                                                          | antar antar                                                                                                    |                                                                                                    |                | กระดาษณา รอกสาร เอการรถางปุ่ง อกสถา                                                                                                    |
|                                                                                                    |                                                                          | anti ata antin                                                                                                    |                                                                                                    |                | กรรณชาชิงการของการ เอการ รากษณุม                                                                                                    |
|                                                                                                    |                                                                          | ante ante                                                                                                    |                                                                                                    |                |                                                                                                    |
| P                                                                                                    | āmo                                                                      | สามาระการสำนักสายและความสายและความสายและค<br>สายหมายสายและความสายและความสายและความสายและความสายและความสายและความสายและความสายและความสายและความสายและความสายแล<br>สายหมายสายและความสายและความสายและความสายและความสายและความสายและความสายและความสายและความสายและความสายและความสายแล                                                                                                    | . 84                                                                                                    | 7.             | หากข้อมูลถูกต้อง ระบบจะแสดงข้อมูลที่ลูกค้าทำการสมัคร                                                                                                    |
| น่องหางเพ็สาห :                                                                                                    | ວັນແດ<br>ຫາ້ວີດໍ່ແຜນທ່                                                   | ແມ່ນ ເປັນ ເປັນ ເປັນ ເປັນ ເປັນ ເປັນ ເປັນ ເປັ                                                                                                    | ialasiums :                                                                                                    | 7.             | หากข้อมูลถูกต้อง ระบบจะแสดงข้อมูลที่ลูกค้าทำการสมัคร<br>สี่สวนของความในบ                                                                                                    |
| ร่องทางเท็การ :<br>ชื่อลูกก่ำ :                                                                                                    | ອານີດສະບະກ                                                               | ແລະ ອ້ານ ແລະດີ<br>ວ່ານີ້ນັດແບບດີກໍ່ປະທານານີແມນດູກຄຳໃນເປ<br>ແລະຄີພະດັບຊາກນຸ/ແລະຄິນດີ<br>ງະ                                                                                                    | Ladouðuma :<br>ráður Dún : 10-11-1977                                                                                                    | 7.             | หากข้อมูลถูกต้อง ระบบจะแสดงข้อมูลที่ลูกค้าทำการสมัคร<br>ที่สาขาของธนาคารกรุงไทย                                                                                                    |
| าร่องหางบริการ :<br>ชื่อสุระกำ :<br>าร่อญระกันเป็นเ                                                                                                    | ອາໃດນໍລະບາສ                                                              | ແລະ ອ້ານ ແລະດີ<br>ອາສິນໂດຍເບ ແຕ່ຕໍ່ຢາກ ກາະເນີຍມາສຸດດຳ ໃນຍະ<br>ແລະທີ່ພາດປະດາການ/ແລະທີ່ເຜີ<br>ໂອ                                                                                                    | Salkadouroa :                                                                                                    | 7.             | หากข้อมูลถูกต้อง ระบบจะแสดงข้อมูลที่ลูกค้าทำการสมัคร<br>ที่สาขาของธนาคารกรุงไทย                                                                                                    |
| าร่องหางบริการ :<br>ร้องรุกทำ :<br>- ท่องรูดเกินเกิน<br>ห้องรูดเล่อ :                                                                                                    | อังคด<br>อารีปีส่อนจร์                                                   | ແລະ ອ້ານ ແລະດີ<br>ອອກີນໂຕເເບ ແຕ່ຕັ້ນໃກ ທາຍາ ມີແກເຊິກເກົາ ໃນແນ<br>ແລະກິດິສາດປະຫາການ/ແລະກິດທີ<br>ໂອ<br>* ເປັນກັນແລະການປະການການ Barking ແກ້ນໃນ                                                                                                    | Salaadoonna :<br>salaadoonna :<br>salaadoonna :<br>salaadoonna :                                                                                                    | 7.             | หากข้อมูลถูกต้อง ระบบจะแสดงข้อมูลที่ลูกค้าทำการสมัคร่<br>ที่สาขาของธนาคารกรุงไทย<br>ให้ลูกค้าใส่ข้อมูลในช่องที่มีเครื่องหมายดอกจันสีแดงทั้งหมด                                                                                                    |
| าร่องหางบริการ :<br>ชิณาหร้า :<br>ห้อารูสหรือสรีบ<br>ห้อารูสิตหรือ :<br>ห้อารู2 :                                                                                                    | anfädensel<br>III                                                        | ອາຊາ ອ້ານ ອາດັກ<br>ວາກີເນັດແບບເຕັດ ປາລາຍແຮ່ ນີ້ແມນທູກດຳ ໃນເປ<br>ແຜກຄິນຄາວເວລາກປະເພດກິນ<br>ໂຍ<br>* ເປັນຈັດແຟລາຍານ Internet Barking sinds                                                                                                    | Salkadoona :<br>referentike : 10-11-1977<br>Kogj :                                                                                                    | 7.             | หากข้อมูลถูกต้อง ระบบจะแสดงข้อมูลที่ลูกค้าทำการสมัคร<br>ที่สาขาของธนาคารกรุงไทย<br>ให้ลูกค้าใส่ข้อมูลในช่องที่มีเครื่องหมายดอกจันสีแดงทั้งหมด<br>เมื่อกรอกข้อมูลเรียบร้อยแล้ว ให้กด "ตกลง"                                                                                                    |
| าสองหางหรือง<br>ชิณฐางรัง :<br>• ฟิณฐางรังเส<br>พิณฐางรัง<br>พิณฐา2 :<br>เมตาง :                                                                                                    | 2010 2010 2010 2010 2010 2010 2010 2010                                  | ແລະ ທີ່ມີ<br>ການເປັນເປັນ<br>ແລະດີເອກິດແປນອີດທີ່ ແລະ<br>ແລະດີເອກິດແປນທາງ<br>ໃນ<br>ໃນ<br>ໃນ<br>ເປັນເປັນແຜ່ນາຍັນ Internet Backing sinds                                                                                                    | Salaabunu :<br>radoor Daha : 10-11-1977<br>Sogij :<br>dhunaj(am : namenaabung *                                                                                                    | 7.<br>8.<br>9. | หากข้อมูลถูกต้อง ระบบจะแสดงข้อมูลที่ลูกค้าทำการสมัคร<br>ที่สาขาของธนาคารกรุงไทย<br>ให้ลูกค้าใส่ข้อมูลในช่องที่มีเครื่องหมายดอกจันสีแดงทั้งหมด<br>เมื่อกรอกข้อมูลเรียบร้อยแล้ว ให้กด "ตกลง"                                                                                                    |
| าสองหางหรักระ :<br>ชิณฐาครั้า :<br>• หัณฐาย กันสุขย<br>หัณฐาย :<br>หัณฐา :<br>พิณระ :<br>พิณระ :<br>พิณระ :                                                                                                    | อาการ<br>เขาวิธีสะยงส์<br>(111<br>(                                      | ແລະ ທີ່ມີ ແລະດີ<br>ອາດີເນີດແບບເຕີດໍາໄດ້ເອາະະເນີແມນດູກດຳ້າໃນເປ<br>ແຜກິພິທາປະຊາການ/ແຜກິເທ<br>ງາຍ<br>* ເປັນຄ່ອມສຳຫັນ Internet Barlang airds                                                                                                    | Salaabuma :<br>rukou-Buha : 10-11-1977<br>Sog3 :<br>dhuma/can : non-na nato<br>dhuma/can : non-na nato                                                                                                    | 7.<br>8.<br>9. | หากข้อมูลถูกต้อง ระบบจะแสดงข้อมูลที่ลูกค้าทำการสมัคร<br>ที่สาขาของธนาคารกรุงไทย<br>ให้ลูกค้าใส่ข้อมูลในช่องที่มีเครื่องหมายดอกจันสีแดงทั้งหมด<br>เมื่อกรอกข้อมูลเรียบร้อยแล้ว ให้กด "ตกลง"                                                                                                    |
| าสองหางหรัการ :<br>ชิณาหรั :<br>• พัฒนาโนกโน<br>พัฒนุโลกต่อ :<br>พัฒนุ2 :<br>พ.ศ.ศ. (ชิ.)<br>• พ.ศ.ศ. (ชิ.)<br>• พ.ศ.ศ. (ชิ.)                                                                                                    | อาร์วิณีตองต์<br>111<br>(                                                | ແລວ ອ້ານ ແລະ ແລະ ແລະ ແລະ ແລະ ແລະ ແລະ ແລະ ແລະ ແລະ                                                                                                    | Salaalaansis :<br>rulaan-Bulin : 10-13-1977<br>Sociji :<br>diswa/can : aansaaansi:<br>diswa/can : aansaaansi:<br>diswa/can : diswaaansi:<br>diswa/can : diswaaansi:                                                                                                    | 7.<br>8.<br>9. | หากข้อมูลถูกต้อง ระบบจะแสดงข้อมูลที่ลูกค้าทำการสมัคร่<br>ที่สาขาของธนาคารกรุงไทย<br>ให้ลูกค้าใส่ข้อมูลในช่องที่มีเครื่องหมายดอกจันสีแดงทั้งหมด<br>เมื่อกรอกข้อมูลเรียบร้อยแล้ว ให้กด "ตกลง"                                                                                                    |
| าสองหางหรัการ :<br>ชิญหาร์ :<br>• พัฒนาโนกโน<br>ห์อยู่มีคลเอ :<br>ห์อยู่มี:<br>ห์อยู่2 :<br>แนวง :<br>จิกเกิด : จิร<br>ะนักไปคนส์มี :<br>โลยไหกนี้มีก่อ :                                                                                                    | อาร์วิเรียงเหล่<br>เขาวิเรียงเหล่<br>111<br>(                            | معنی با می است.<br>مان است با می است است است است است است است است است است                                                                                                    | Salaalaana :<br>rulaar Bula : 10-11-1977<br>Soog3 :<br>di uwa (um :<br>di uwa (um | 7.<br>8.<br>9. | หากข้อมูลถูกต้อง ระบบจะแสดงข้อมูลที่ลูกค้าทำการสมัคร่<br>ที่สาขาของธนาคารกรุงไทย<br>ให้ลูกค้าใส่ข้อมูลในช่องที่มีเครื่องหมายดอกจันสีแดงทั้งหมด<br>เมื่อกรอกข้อมูลเรียบร้อยแล้ว ให้กด "ตกลง"                                                                                                    |
| าสองหางหรีการ :<br>ชิญหาร์ :<br>• เป็นสุขตร์และได<br>หรือสุขตร์และได<br>หรือสุขตร์<br>                                                                                                    | อาร์วิเรียงเหล่<br>เขารัวเรียงเหล่<br>111<br>(                           | منعه بالمراجعة المراجع المراجع<br>المراجع المراجع المراجع المراجع المراجع المراجع المراجع المراجع المراجع المراجع المراجع المراجع المراجع المراجع                                                                                                    | Adadama : : : : : : : : : : : : : : : : : :                                                                                                    | 7.<br>8.<br>9. | หากข้อมูลถูกต้อง ระบบจะแสดงข้อมูลที่ลูกค้าทำการสมัคร<br>ที่สาขาของธนาคารกรุงไทย<br>ให้ลูกค้าใส่ข้อมูลในช่องที่มีเครื่องหมายดอกจันสีแดงทั้งหมด<br>เมื่อกรอกข้อมูลเรียบร้อยแล้ว ให้กด "ตกลง"<br>กรณีต้องการยกเลิกรายการให้กดปุ่ม "ยกเลิก"                                                                                                    |
| nkaaanaukins :<br>Raquekunku<br>Kogkesia<br>Kogkesia<br>Kogkesia<br>Kogkesia<br>Konča/šg :<br>Sanča/šg :<br>Sanča/šg :<br>Sanča/šg :<br>Sanča/šg :<br>Sanča/šg :<br>Sanča/šg :<br>Sanča/šg :                                                                                                    | ала<br>изболения<br>111<br>изланалии<br>10110<br>0066222455              | Control of the second second sec | Sudaabuma :<br>sladaabuma :<br>sla                                                                                                    | 7.<br>8.<br>9. | หากข้อมูลถูกด้อง ระบบจะแสดงข้อมูลที่ลูกค้าทำการสมัคร่<br>ที่สาขาของธนาคารกรุงไทย<br>ให้ลูกค้าใส่ข้อมูลในช่องที่มีเครื่องหมายดอกจันสีแดงทั้งหมด<br>เมื่อกรอกข้อมูลเรียบร้อยแล้ว ให้กด "ตกลง"<br>กรณีด้องการยกเลิกรายการให้กดปุ่ม "ยกเลิก"                                                                                                    |
| าสมหารมงการ :<br>ร่งอยูงก่า :<br>ร่งอยูงก่า<br>ก่อยูงการ<br>ร่งอยู่? :<br>เมาะะ<br>เมาะะ<br>เมาะะ<br>เมาะะ<br>เมาะะ<br>โรงก่างเรีย<br>โรงก่างเป็น :                                                                                                    | инбабицыя<br>1111<br>Булакаланы<br>Гергунгалаганы<br>10110<br>0006222455 |                                                                                                    | Salasinona :<br>+ dan-Dila : 10-11-1977<br>Kag3 :<br>dana/tan :<br>dana/tan :<br>dasi :<br>aani:<br>haifahana :<br>Sasi :                                                                                                    | 7.<br>8.<br>9. | หากข้อมูลถูกต้อง ระบบจะแสดงข้อมูลที่ลูกค้าทำการสมัคร<br>ที่สาขาของธนาคารกรุงไทย<br>ให้ลูกค้าใส่ข้อมูลในช่องที่มีเครื่องหมายดอกจันสีแดงทั้งหมด<br>เมื่อกรอกข้อมูลเรียบร้อยแล้ว ให้กด "ตกลง"<br>กรณีต้องการยกเลิกรายการให้กดปุ่ม "ยกเลิก"                                                                                                    |
| าสองหางหรีการ :<br>ชิญหาร์ :<br>• เป็นสุขตร์และได<br>หรือสุขตร์<br>หรือสุขตร์<br>หรือสุขตร์<br>เมาะค<br>เมาะค<br>เมาะ<br>เมาะค<br>เมาะค<br>เมาะ<br>เมาะค<br>เมาะ<br>เมาะค<br>เมาะค<br>เมาะค<br>เมาะค<br>เมาะค<br>เมาะค<br>เมาะค<br>เมาะค<br>เมาะค<br>เมาะค<br>เมาะค<br>เมาะค<br>เมาะค<br>เมาะค<br>เมาะค<br>เมาะค<br>เมาะค<br>เมาะค<br>เมาะค<br>เมาะค<br>เมาะค<br>เมาะค<br>เมาะ<br>เมาะค<br>เมาะค<br>เมาะค<br>เมาะค<br>เมาะค<br>เมาะค<br>เมาะ<br>เมาะ<br>เมาะ<br>เมาะ<br>เมาะ<br>เมาะ<br>เมาะ<br>เมาะ | 2010<br>2010<br>2010<br>2010<br>2010<br>2010<br>2010<br>2010             |                                                                                                    | มิสติสมันกาง :<br>เหมือบ-ไมโต : 10-11-1977<br>หรือสุ3 :<br>เสียงสุ/เหม :<br>เสียงสุ/เหม :<br>เป็นประโทศไทย<br>ซึ่งเสี :<br>เป็นประโทศไทย<br>หลายเหลู :                                                                                                    | 7.<br>8.<br>9. | หากข้อมูลถูกต้อง ระบบจะแสดงข้อมูลที่ลูกด้าทำการสมัด<br>ที่สาขาของธนาคารกรุงไทย<br>ให้ลูกค้าใส่ข้อมูลในช่องที่มีเครื่องหมายดอกจันสีแดงทั้งหมเ<br>เมื่อกรอกข้อมูลเรียบร้อยแล้ว ให้กด "ตกลง"<br>กรณีต้องการยกเลิกรายการให้กดปุ่ม "ยกเลิก"                                                                                                    |

| KTB netbank<br>(menonsublemedia<br>Bellank)       Butters fullenu arifi alle set til Durighe's Testel<br>Butters fullenu arifi alle set til Durighe's Testel<br>Butters fullenu arifi alle set tis tis til Durighters fullenu arifi alle set til Durighe's | <ol> <li>ให้ลูกค้าตั้งรหัสผ่านของตนเอง โดยรหัสต้องมีความยาวตั้งแต่<br/>8-20 ตัวขักษร และไม่มีการเว้นวรรค</li> <li>11. จากนั้นให้ลูกค้ายืนยันรหัสผ่านที่ระบุไว้ในข้อ 10. ซ้ำอีกครั้ง</li> <li>12. กด "ตกลง"</li> </ol> |
|----------------------------------------------------------------------------------------------------|----------------------------------------------------------------------------------------------------|
| KTB netbank                                                                                                    | 13. ระบบจะแสดงข้อมูลให้ลูกค้าตรวจสอบอีกครั้งหนึ่งถ้าข้อมูล<br>ถูกต้องให้กด"ขึ้นขัน"                                                                                                    |
| อิพเตอร์เพิ่งแมงก์รังมีขมังการจงทะเป็นหาของถูกกำ                                                                                                    |                                                                                                    |
| Novement/oris : un/Catalogue<br>disputs : Un/Catalogue<br>disputs : Un/Catalogue                                                                                                    | <ul> <li>กรณีต้องการเปลี่ยนแปลงข้อมูลให้กดปุ่ม "ย้อนกลับ"</li> </ul>                                                                                                    |
| + singerfradu                                                                                                    |                                                                                                    |
| Naciónia : 111 unomazono remazono remazono 1010 Usorebre                                                                                                    | <ul> <li>กรณีต้องการยกเลิกรายการให้กดปุ่ม "ยกเลิก"</li> </ul>                                                                                                    |
| Saudinelikiturus : 02<br>Saudinelikiturus : 02                                                                                                    |                                                                                                    |
| 🕸 nömen 🚺 növelikärne 🚠 sakutima 🖳 utimadu nj 🔘 erumideourterhuit 🔅 todoeurree                                                                                                    |                                                                                                    |

|                              | ห่านได้ส<br>รหัสผู้ใช้-               | มัคร KTB netbank เริ่มบร้อมแล้ว<br>มาห <u>น้าคราว (net ID) วารน้า</u> หลือ                                                                                                    |
|------------------------------|---------------------------------------|----------------------------------------------------------------------------------------------------|
|                              |                                       | 88665567                                                                                                    |
| ชองทางบริการ :               | สตรีบัฒนแบลส์                         | เลขที่นิดญี่ระชาชน/เลขที่หนึ่งสือเสียทาง :                                                                                                    |
| ชื่ออุกค้า :                 | 1                                     | <b>วัน-เลือน-มิเกต</b> : 18-03-1991                                                                                                    |
| ษ ข้อมูลเริ่มเดิม            |                                       |                                                                                                    |
| หือมูลิตต่อ :                |                                       | สามาจะพัญ 37000 ประเทศไทย                                                                                                    |
| เลขที่บัญชี/เลขที่บัคร       | 4530 362                              |                                                                                                    |
| ວັດແໜ່ :                     |                                       | โหรไหกไม้อยือ : 00                                                                                                    |
| โมระสังหวัดที่สางงาน :       |                                       | โอรงสิงจะนั้วหม่ :                                                                                                    |
|                              | งการสานกรรณร์                         | ณสิทธิ์การใช้งานของท่านได้ง่าน 3 ช่องทาง ดังนี้                                                                                                    |
| 1                            | . คิดต่อสาขาของขนาดารกระโทยไปกระ      | (m)                                                                                                    |
| 2                            | สวิทรายการและวิภาพสิทภ์เพื่อวับกรัส T | CP พื่อ ATM ของขมาดารกระโปรย                                                                                                    |
| 3                            | . คิดต่อเจ้าหน้าที่ต่านขณะ VDO Cal*   |                                                                                                    |
| NELFTERSINE:                 |                                       |                                                                                                    |
| · Awin funite firm the VDO C | Call เพื่อมืนสมการสะหารับกิจาร KTE    | B netbank ระเบิดโองกิญประกัติมี 1.Web Cam 2 Microphone เพื่อสุขภาพในการใช้บริการใส                                                                                                    |
| KLIPHAN GATHON IN BETTUNGKIN | erandagetik madikinikanji enterati    | 15                                                                                                    |
|                              |                                       | The second second |
|                              |                                       |                                                                                                    |
|                              |                                       |                                                                                                    |

15. ลูกค้าสมัครใช้บริการเสร็จสมบูรณ์ ระบบจะแสดงรหัสผู้ใช้งานชั่วคราว (net ID) ให้ลูกค้าจดเอาไว้ หรือกดปุ่มพิมพ์ เพื่อนำไปใช้ในการ login ครั้งแรก (สามารถเปลี่ยนรหัสผู้ใช้งานในการ Login ครั้งแรก)

## <u>ขั้นตอนการสมัครใช้บริการ www.ktbnetbank ที่ตู้ ATM ธนาคารกรุงไทย</u>

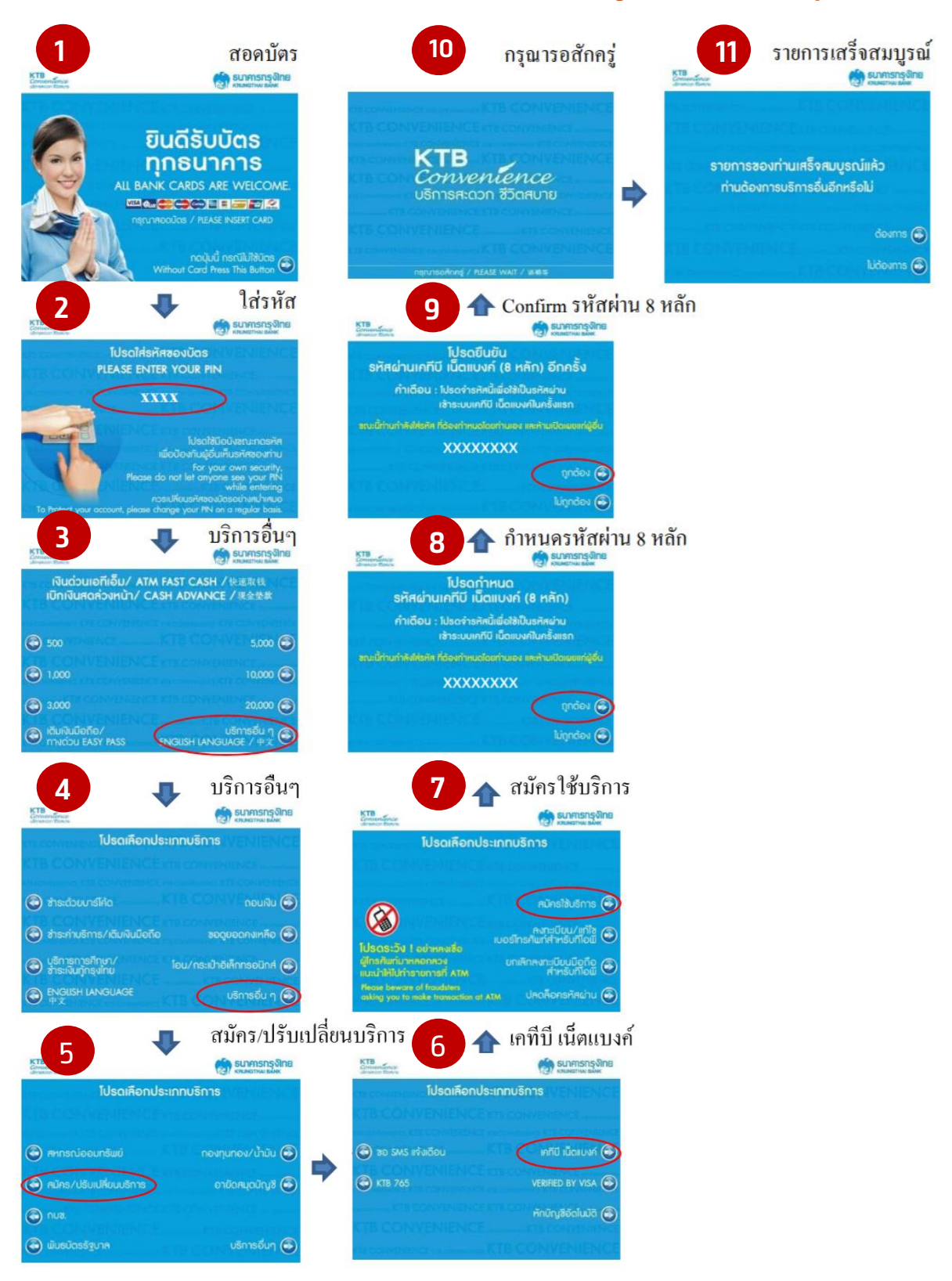